## Find an Existing Journal Job Aid

At times a user might need to edit, copy, or delete an existing Journals. To find an existing Journal, a user will navigate to the Create/Update Journal Entries page.

- 1. Navigate to the Create/Update Journal Entries screen: NavBar > Menu > Financials > General Ledger > Journals > Journal Entry > Create/Update Journal Entries.
- 2. The Add a New Value page will display. Click the Find an Existing Value button in the top right.

| Add a New Value                                                      | Q Find an Existing Value |
|----------------------------------------------------------------------|--------------------------|
| *Business Unit UTARL<br>*Journal ID NEXT<br>*Journal Date 06/17/2024 |                          |

3. The **Find Existing Value** page will display. Click the **Clear** button. This clears all the pre-existing values.

| Find an Existing Value                                                                        | Add a New Value                               |  |  |  |  |  |  |  |  |  |
|-----------------------------------------------------------------------------------------------|-----------------------------------------------|--|--|--|--|--|--|--|--|--|
| Search Criteria                                                                               |                                               |  |  |  |  |  |  |  |  |  |
| Enter any information you have and click Search. Leave fields blank for a list of all values. |                                               |  |  |  |  |  |  |  |  |  |
| <ul> <li>Recent Searches</li> <li>Choose from recent searches</li> </ul>                      | ☐ Saved Searches Choose from saved searches ✓ |  |  |  |  |  |  |  |  |  |
| Business Unit = 🗸 UTARL                                                                       | Q                                             |  |  |  |  |  |  |  |  |  |
| Journal ID begins with v                                                                      |                                               |  |  |  |  |  |  |  |  |  |
| Journal Date = 🗸                                                                              | 31                                            |  |  |  |  |  |  |  |  |  |
| Document Sequence Number begins with V                                                        |                                               |  |  |  |  |  |  |  |  |  |
| Line Business Unit = 🗸                                                                        | Q                                             |  |  |  |  |  |  |  |  |  |
| Journal Header Status = V No Status - Needs to I V                                            |                                               |  |  |  |  |  |  |  |  |  |
| Budget Checking Header Status = 🗸                                                             |                                               |  |  |  |  |  |  |  |  |  |
| Source = V IDT                                                                                | Q                                             |  |  |  |  |  |  |  |  |  |
| Entered By begins with v 6001234567                                                           | Q                                             |  |  |  |  |  |  |  |  |  |
| Attachment Exist = 🗸                                                                          |                                               |  |  |  |  |  |  |  |  |  |
| Journal Class begins with 🗸                                                                   | Q                                             |  |  |  |  |  |  |  |  |  |
| ∧ Show fewer options                                                                          |                                               |  |  |  |  |  |  |  |  |  |
| Case Sensitive                                                                                |                                               |  |  |  |  |  |  |  |  |  |
| Search Clear                                                                                  |                                               |  |  |  |  |  |  |  |  |  |

- 4. Enter UTARL as the **Business Unit**.
- 5. Enter the **Journal ID** or **Journal Date** to do a broader search. Use other search options as necessary.
- 6. Click the **Search** button.

| Find an Existing Value                                                                                           |  |  |  |  |  |  |  |
|----------------------------------------------------------------------------------------------------|--|--|--|--|--|--|--|
| Search Criteria<br>Enter any information you have and click Search. Leave fields blank for a list of all values. |  |  |  |  |  |  |  |
| <ul> <li>Recent Searches</li> <li>Choose from recent searches</li> <li>Save</li> </ul>                           |  |  |  |  |  |  |  |
| Business Unit = V UTARL Q<br>Journal ID begins with V 0000794409                                                 |  |  |  |  |  |  |  |
| Journal Date = V                                                                                                 |  |  |  |  |  |  |  |
| Line Business Unit = •                                                                                           |  |  |  |  |  |  |  |
| Journal Header Status   Budget Checking Header Status                                                            |  |  |  |  |  |  |  |
| Source = V                                                                                                    |  |  |  |  |  |  |  |
| Attachment Exist =                                                                                               |  |  |  |  |  |  |  |
| Show fewer options ↓                                                                                             |  |  |  |  |  |  |  |
| Case Sensitive                                                                                                   |  |  |  |  |  |  |  |
| Search Clear                                                                                                    |  |  |  |  |  |  |  |

7. Select the desired Journal from the results below.

| ~~~~ | ~~~~~~           | -~~~~~~~~~~~~~~~~~~~~~~~~~~~~~~~~~~~~~ | Search          | Clear                         | Sa Sa                          | Ve Search                | ~~~~~~~~~~~~~~~~~~~~~~~~~~~~~~~~~~~~~~ |                                        |              | ~~~~~~~~~~~~~~~~~~~~~~~~~~~~~~~~~~~~~~~ |  |
|------|------------------|----------------------------------------|-----------------|-------------------------------|--------------------------------|--------------------------|----------------------------------------|----------------------------------------|--------------|-----------------------------------------|--|
| • Se | Search Results   |                                        |                 |                               |                                |                          |                                        |                                        |              |                                         |  |
|      |                  |                                        |                 |                               |                                |                          |                                        |                                        |              |                                         |  |
|      | Business<br>Unit | Journal ID                             | Journal<br>Date | Journal<br>UnPost<br>Sequence | Document<br>Sequence<br>Number | Line<br>Business<br>Unit | Journal<br>Header<br>Status            | Budget<br>Checking<br>Header<br>Status | Ledger Group | Source                                  |  |
|      | UTARL            | 0000794407                             | 06/17/2024      | ۰                             | (blank)                        | UTARL                    | Valid                                  | Valid                                  | ACTUALS      | IDT                                     |  |

The Journal Header page is displayed.